## SECURITE DE VOS ACCES DIGIHUB & GESTION DES MOTS DE PASSE v3

| SAMSUNG                                                              |
|----------------------------------------------------------------------|
| Username username<br>Password *****<br>Remember Me<br>Login Register |
|                                                                      |

Afin de garantir la protection de vos données personnelles et de vous prémunir contre les risques de piratage, des règles de sécurité avancées ont été mise en place par Digimium sur votre solution DigiHub Communicator

Ci-dessous la description des règles de sécurité & le pas-à-pas du parcours de génération d'un nouveau mot de passe

A. RÈGLES DE SÉCURITÉ DE VOS ACCÈS & MOTS DE PASSE

Limitation de la Durée de Vie de vos Mots de Passe

DURÉE DE VIE MOT DE PASSE jours

Obligation de Déconnexion tous les 30 jours - pour ressaisie du mot de passe

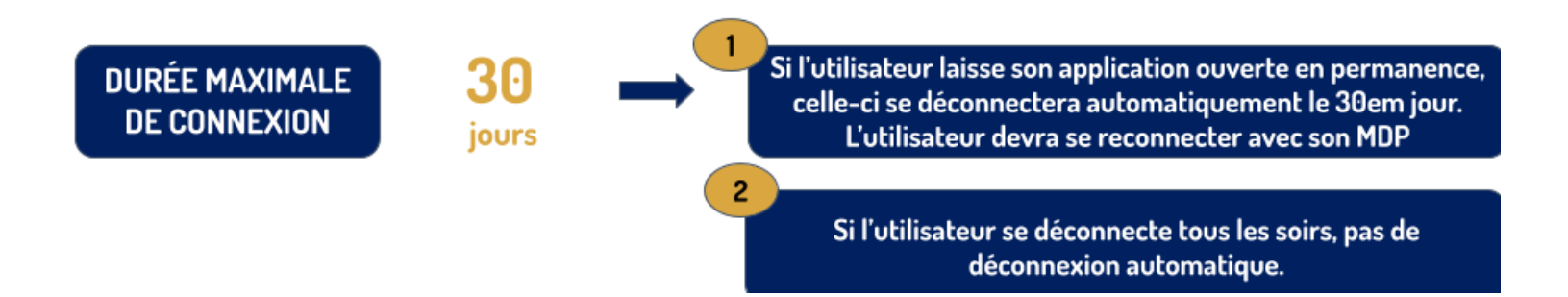

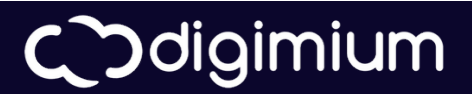

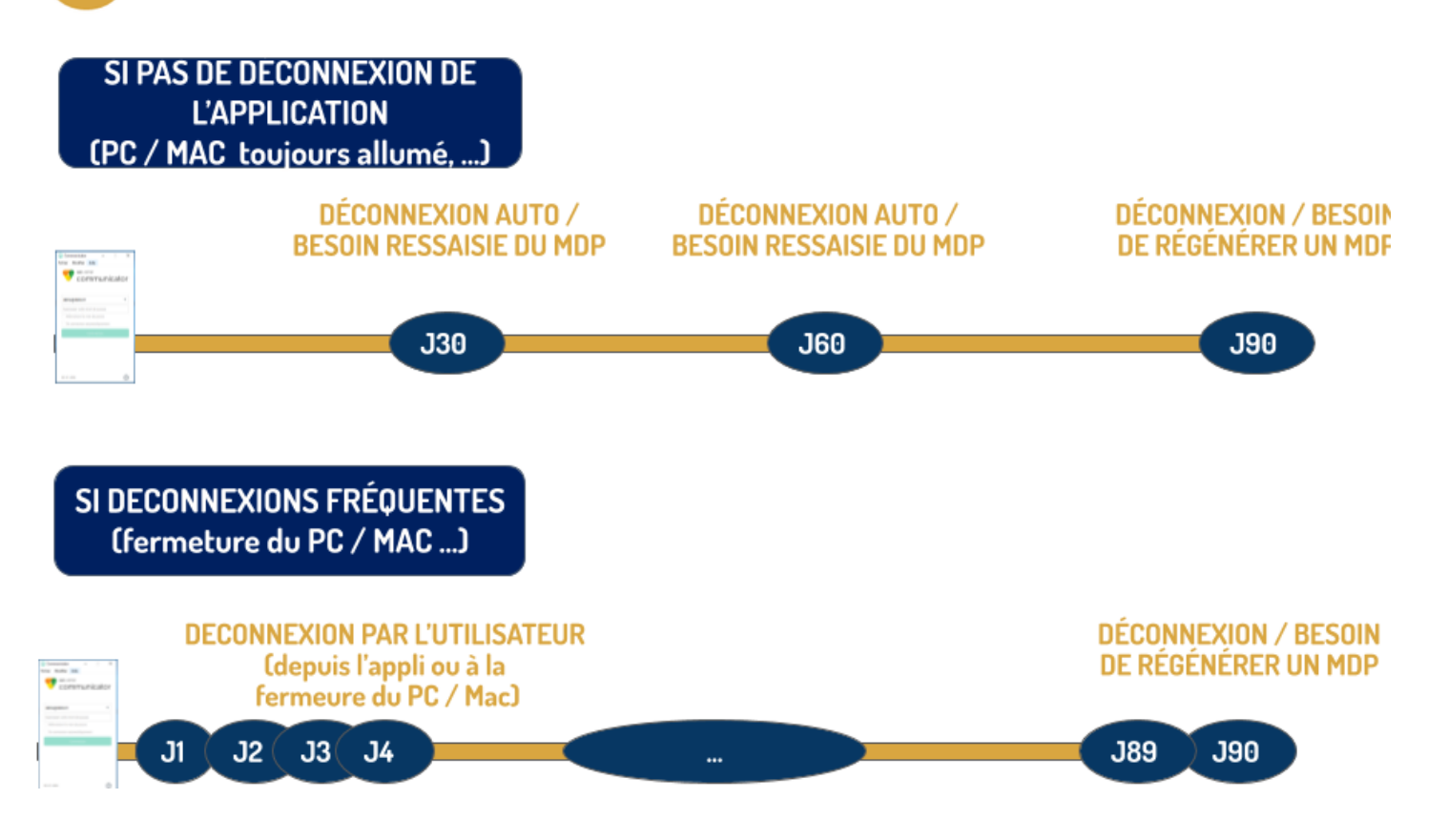

2 possibilités s'offrent à vous sur PC ou Mac pour fermer et "sortir" de l'application : a/ "Déconnexion" : alors vous devrez re-saisir votre mot de passe à la prochaine connexion b/ "Quitter Communicator" : alors vous serez reconnu automatiquement à la prochaine ouverture DIGIMIUM recommande de "Quitter Communicator" pour éviter des erreurs de saisie de mot de passe. Ainsi vous ne devrez saisir vos mots de passe que tous les 30 jours seulement.

| 🝥 Con   | nmunicator      |           |                 |    | -      |                     | $\times$ |
|---------|-----------------|-----------|-----------------|----|--------|---------------------|----------|
| Fichier | Modifier        | Contacts  | Appels          | Co | nversa | tions               | »        |
| Àŗ      | propos de Co    | ommunicat | or              |    |        |                     |          |
| Ор      | tions           |           |                 |    |        |                     |          |
| Dé      | connexion       |           | Ctrl+(          | )  |        |                     |          |
| Qu      | itter Comm      | unicator  | Ctrl+C          | 2  |        |                     |          |
| e<br>e  | Effect          | tuer u    | n no            | uv | el a   | app                 | el       |
| Ś       | 1               |           | 2<br>ABC        |    |        | 3<br>DEF            | :        |
|         | <b>4</b><br>GHI |           | 5<br>JKL        |    |        | 6<br>MN0            | D        |
|         | 7<br>PQRS       |           | <b>8</b><br>TUV |    |        | 9<br><sub>WXY</sub> | Z        |
|         | *               |           | 0               |    |        | #                   |          |

 Le nombre de tentatives de saisie de mot de passe successives est de 5.
Au-delà de 5 tentatives infructueuses vous devrez ré-initialiser votre mot de passe.

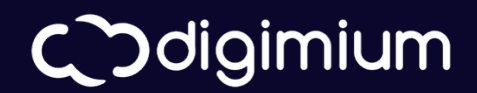

4

## **B.PAS-A-PAS DU PARCOURS DE GÉNÉRATION D'UN NVEAU MOT DE PASSE**

## Ce mot de passe servira ensuite sur votre application DigiHub Communicator aussi bien sur PC, MAC, Smartphone et iPhone

Assurez vous au préalable auprès de votre administrateur IT ou directement auprès du support Digimium (0179360000) que votre adresse mail est bien autorisée à recevoir le mot de passe temporaire.

Une fois la vérification effectuée, rendez vous sur le site : https://easytalk.digimium.com/myphonenext et cliquez sur "Mot de passe oublié"

| 6                    |   |
|----------------------|---|
| Nom d'utilisateur    |   |
| Mot de passe         | ] |
| Mot de passe         |   |
| Français             | - |
| Se connecter         |   |
|                      |   |
| Identifiant oublié?  |   |
| Mot de passe oublié? |   |

**C** diaimium

3 Une fenêtre apparait. Renseignez alors votre identifiant de connexion / nom d'utilisateur, qui est l'identifiant de connexion sur vos applications (en règle général il s'agit de votre adresse mail)

| Entrez votre nom d'utilisateur |                        |  |  |  |
|--------------------------------|------------------------|--|--|--|
| Nom d'utilisateur:             | Test3591@test.fr       |  |  |  |
| Réinitia                       | aliser le mot de passe |  |  |  |
|                                |                        |  |  |  |
|                                |                        |  |  |  |

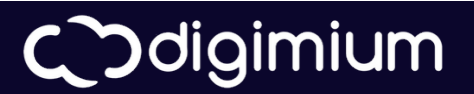

Vous recevrez ensuite dans un délai de 1 à 10 minutes l'email ci-dessous. Le mot de passe temporaire que vous devrez saisir pour personnaliser votre mot de passe se trouve dans le mail (entouré en rouge ci-dessous)

|   | Digihub - Votre Mot de Passe a votre Telephonie a ete reinitialise. $\Sigma$ Boïte de                           | e espace Ma<br>réception × |         |          | Ð    | Ľ |
|---|----------------------------------------------------------------------------------------------------|----------------------------|---------|----------|------|---|
| ? | noreply@digimium.com<br>À moi ╺                                                                                 | 08:50 (il y a 5 minutes)   | ☆       | Ø        | *    | : |
|   | ∋igimium                                                                                                    |                            |         |          |      |   |
|   |                                                                                                    |                            |         |          |      |   |
|   | MERCI DE NE PAS REPONDRE à ce message, ceci est un m<br>Les réponses à cet email ne seront pas lues.            | nessage automatique        |         |          |      |   |
|   | Cher PrenomTest NomTest,                                                                                        |                            |         |          |      |   |
|   | Veuillez trouver ci-dessous votre Identifiant et votre Mot de Pa<br>+33179363591 :<br>Mot de Passe: hK9Jn76AQ&- | sse à l'espace Ma Téléphoi | nie pou | r le nui | méro |   |

5

Revenez à nouveau sur le site https://easytalk.digimium.com/myphonenext. Saisissez votre identifiant de connexion (=nom utilisateur) et saisissez le mot de passe temporaire qui vous a été fourni dans l'email ci-dessus. Dès lors la fenêtre ci-dessous va apparaître et vous demander de personnaliser votre mot de passe en respectant les règles de sécurité présentées dans le pavé gris ci-dessous :

|                                                     | Connectez                   | -vous                                                                                                    |           |  |  |
|-----------------------------------------------------|-----------------------------|----------------------------------------------------------------------------------------------------|-----------|--|--|
| Nom de<br>Vous devez change                         | Test3591<br>er votre mot de | @test.fr 🔤<br>passe                                                                                                    |           |  |  |
| Nouveau mot de<br>passe:                            | •••••                       | P                                                                                                    |           |  |  |
| Confirmer le<br>nouveau mot de<br>passe:<br>Modifie | •••••••                     | Politique de mot de passe :<br>Au moins 10 caractères<br>Ne contient pas le nom d'utilisateur<br>Ne contient pas le numéro de téléphone<br>Ne contient pas l'ID alternatif<br>Ne contient pas de vieux mots de passe<br>Contient au moins un caractère de chaque catégorie |           |  |  |
|                                                     |                             | (a)Lettres en majuscule<br>(b)Lowercase letters<br>(c)Chiffres<br>(d)Caractères non-alphan                                                                                                    | umériques |  |  |

Codigimium

Une fois le mot de passe correctement renseigné à l'étape précédente, vous serez automatiquement redirigé vers un portail, "MA TELEPHONIE". Toutes les fonctionnalités de ce portail sont dans accessibles dans votre application DigiHub Communicator. Veuillez alors vous rendre vous sur votre application pour saisir votre identifiant de connexion et saisir le mot de passe regénéré pour pouvoir profiter de toutes vos fonctionnalités

| 💿 Communicator — 🗆 🗙         |
|------------------------------|
| Fichier Modifier Aide        |
| communicator                 |
| Test3591@test.fr •           |
| Saisissez votre mot de passe |
| Connexion                    |
|                              |
|                              |
|                              |

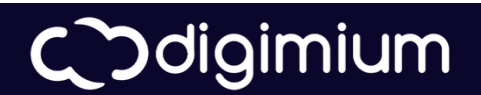